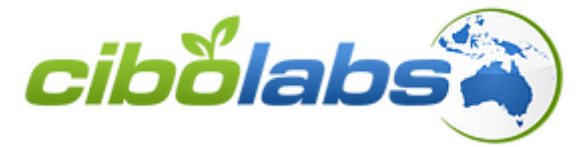

# **Pasture Management Practical**

# (Teacher handbook)

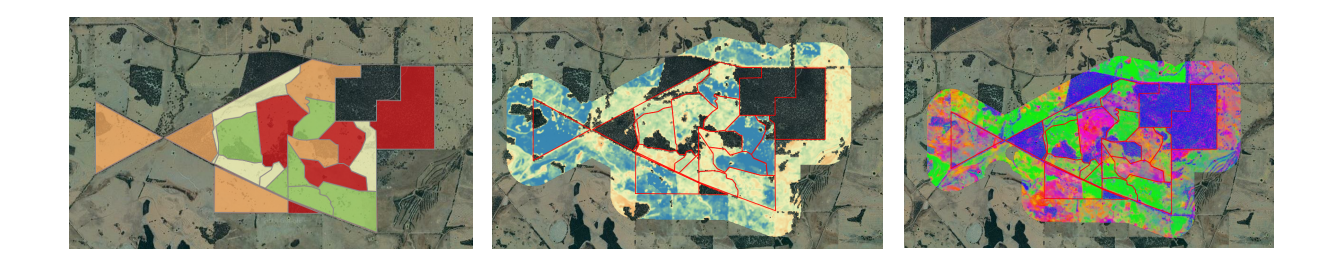

Name: \_\_\_\_\_

Brought to you by a partnership between

CQUniversity Australia and Rabobank

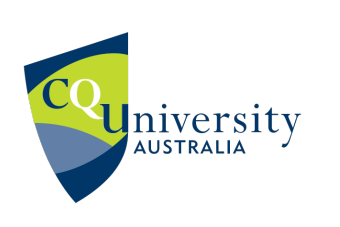

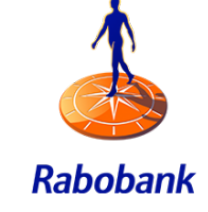

# Contents

| Manual pasture monitoring methods                     | 3  |
|-------------------------------------------------------|----|
| Using Quadrats and visually assessing pasture quality | 3  |
| Questions                                             | 5  |
| CiboLabs Pasture App                                  | 6  |
| Data collection                                       | 6  |
| Accessing data                                        | 9  |
| Monitoring pasture using "Cibo Labs"                  | 10 |
| Comparing food on offer for different paddocks        | 12 |
| Questions                                             | 13 |
| Application of data                                   | 15 |
| Questions                                             | 16 |
| Questions                                             |    |
| Extension Questions                                   | 19 |
| Graphing Feed on Offer                                | 22 |
| Questions                                             |    |
|                                                       |    |

# Manual pasture monitoring methods

## Using Quadrats and visually assessing pasture quality

- 1. Take the metal quadrat and throw it randomly in to the paddock
- 2. Asses the percentage of ground cover of the pasture in the quadrat

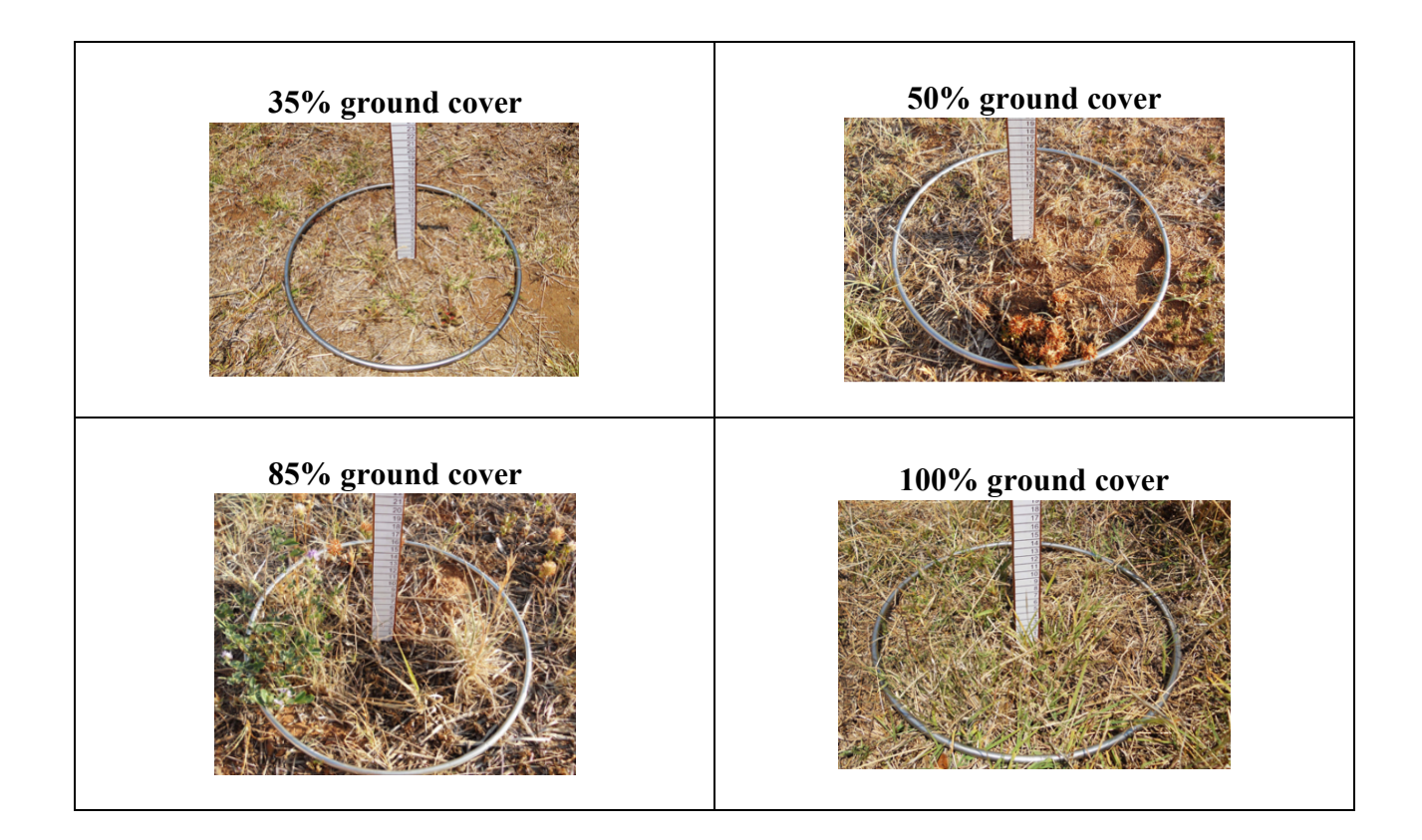

What is the percentage of ground cover?

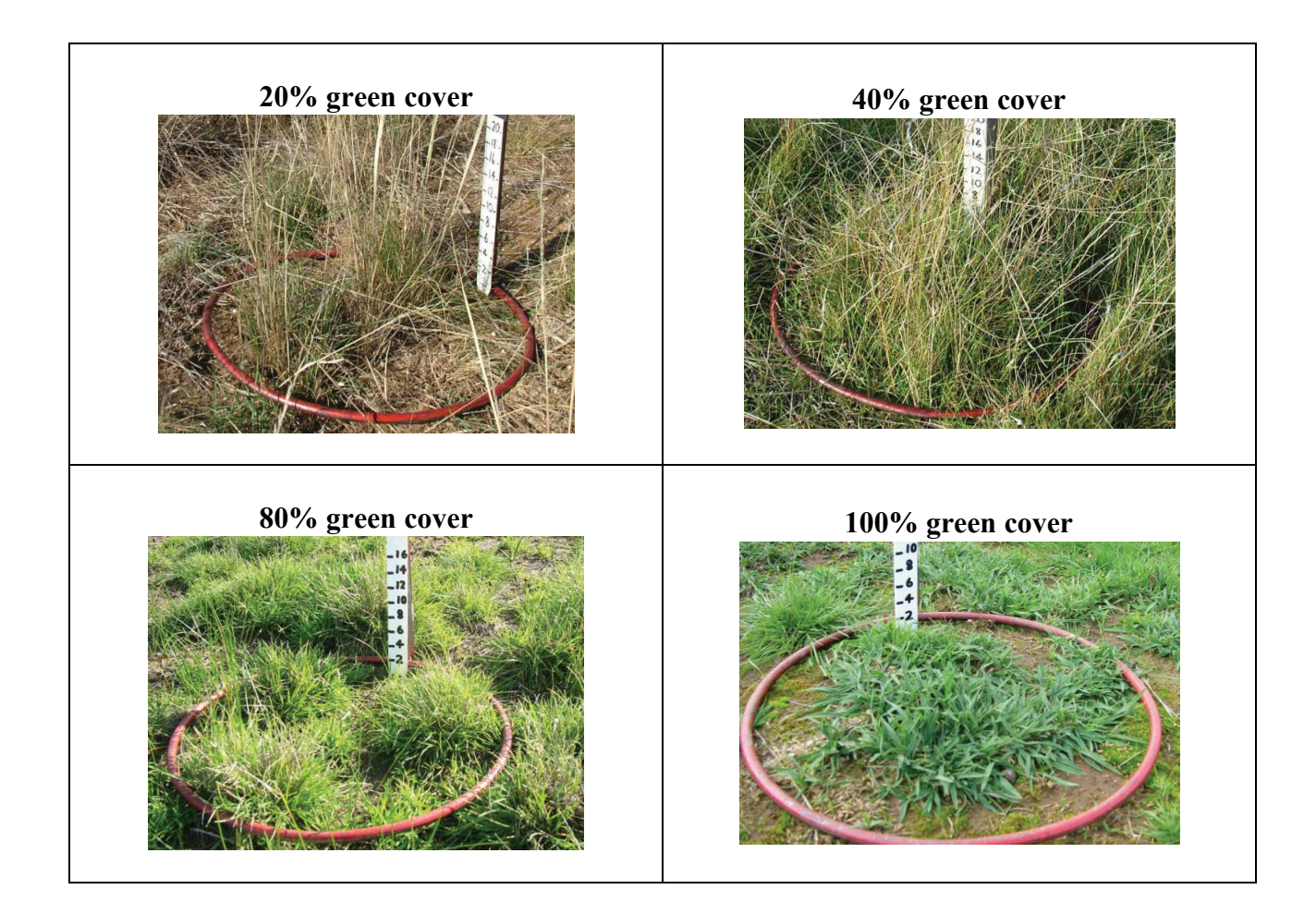

3. Asses the moisture content/greenness of the pasture in the quadrat

How green is the pasture?

4. Now take a pair of scissors or hand shears and cut ALL the pasture in the quadrat, DOWN TO THE GROUND. Collect the sample by placing it in to a bag and identify which paddock it is from.

To get an accurate estimation of a paddocks pasture quality, multiple samplings would have to be taken across each paddock. The cut samples would have to be weighed, dried and re weighed before dry matter and feed on offer calculations can be done. Only then would a farmer have a complete understanding of pasture quality and feed on offer.

### **Questions**

Knowing what is involved with manual pasture quality estimations;

 Do you think this method is a quick way of collecting pasture data for a large number of paddocks? Why/why not?

No. This is a very time-consuming method.

2. Do you think this method is an accurate way to collect pasture data? Why/why not?

No. Determining the level of ground cover and pasture greenness is subjective (changes for each person) and so results are not always accurate. Also, farmers may not cut samples all the way to the ground or may not dry samples long enough (or too long) or do their calculations incorrectly leading to an incorrect answer.

# **CiboLabs Pasture App**

As well as the web interface, CiboLabs have developed a mobile data collection app to allow for rapid data collection in the paddock. The app is opened through your browser but will work offline, although it does need GPS to be turned on.

The app will upload any collected data once the phone or tablet is reconnected to mobile data or wifi.

Open the CiboLabs pasture App here <a href="https://enketo.cibolabs.com/x/#bZGzpQVO">https://enketo.cibolabs.com/x/#bZGzpQVO</a>

It is best to bookmark this page for easy access in the paddock.

The app allows producers to collect a wide assortment of data including;

### Data collection

#### Property, paddock and time identification

| ( | <sup>0</sup> cibőlabs |
|---|-----------------------|
|   | Cibo-StudentBiomassV1 |
|   | SiteData              |
|   | Collector Surname     |
| 1 |                       |
|   | Property              |
|   |                       |
|   | Paddock Name          |
|   |                       |
|   | DateTime              |
|   | yyyy-mm-dd            |

### **GPS** location

#### <sup>\*</sup>GPSLocation (Location of FIRST Quadrat)

Start of Transect (~25m or 50m)

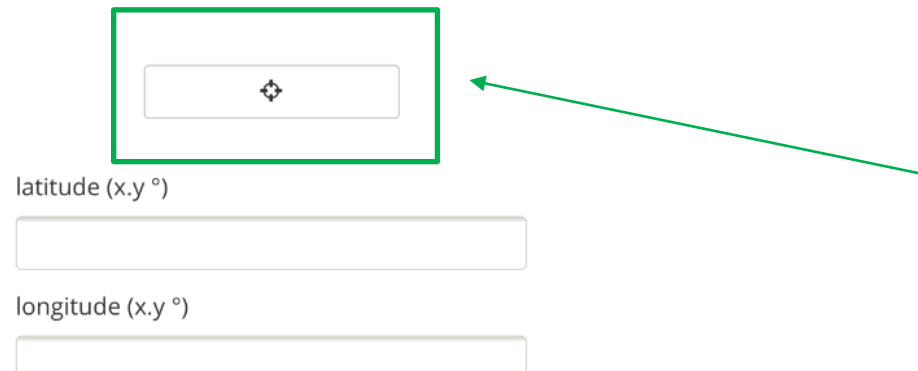

Clicking this icon will record the GPS location of where you are standing

The app will ask for the GPS locations of where the first and last pasture cuts were taken

#### **Manual Feed on Offer results**

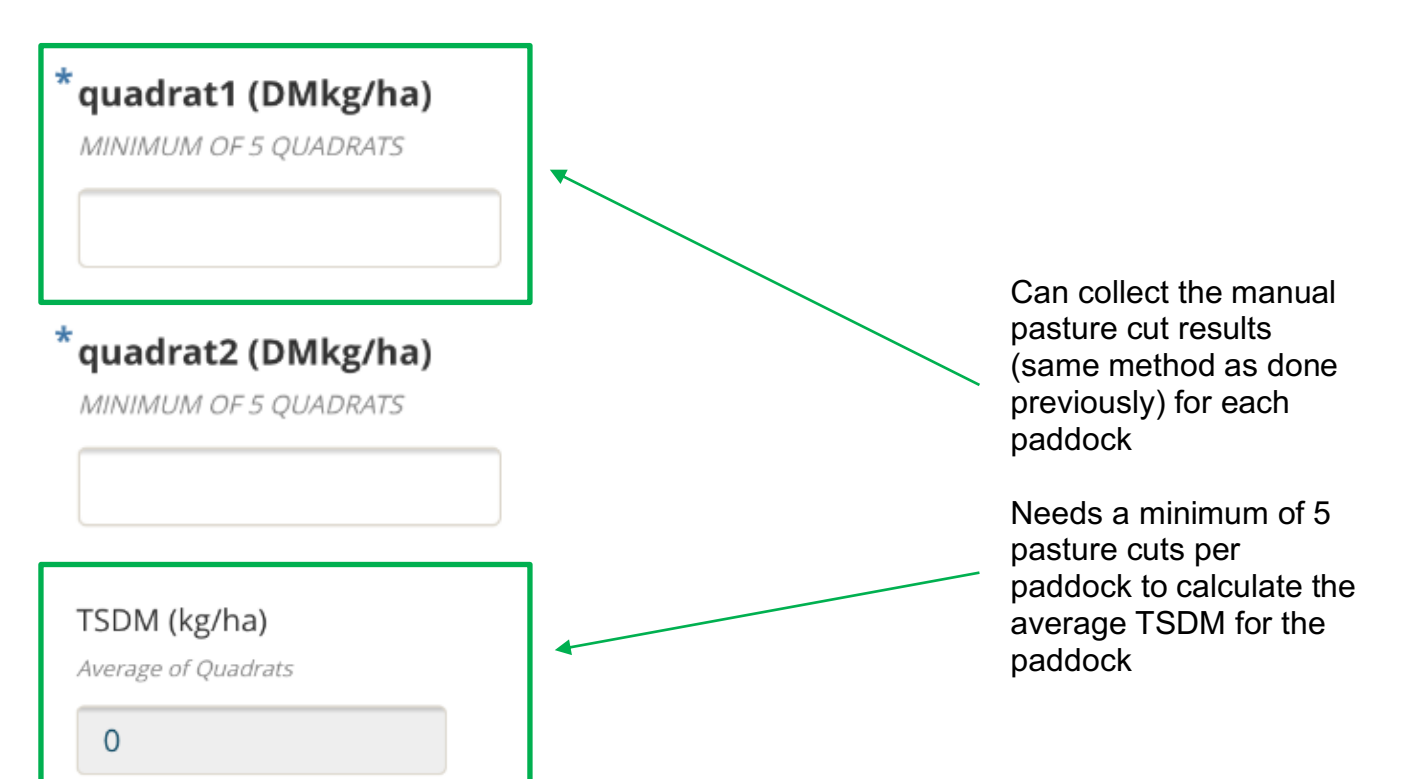

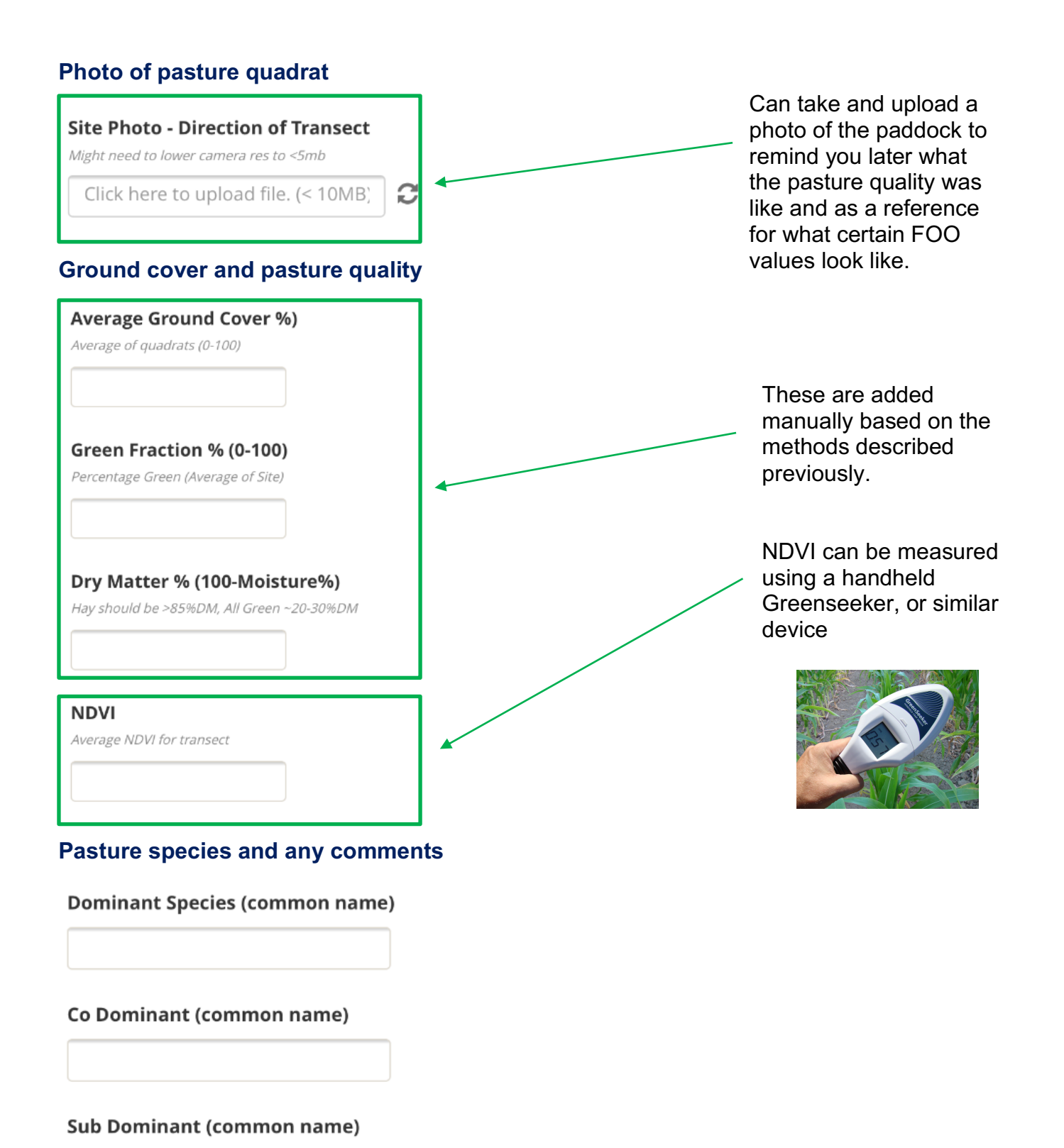

### Comments

## Accessing data

Once the data has been uploaded it can be accessed through Google Sheets here: <u>https://bit.ly/2ZvEDhK</u>

\_\_\_\_

This is a "live" database.

To work with the data (manipulate, graph etc) it will need to be saved to Excel.

# Monitoring pasture using "Cibo Labs"

 Open the current dataset for Warialda Farms on the CIBO labs website using the following link

### https://bit.ly/2m2JILo

Your screen should look like this.

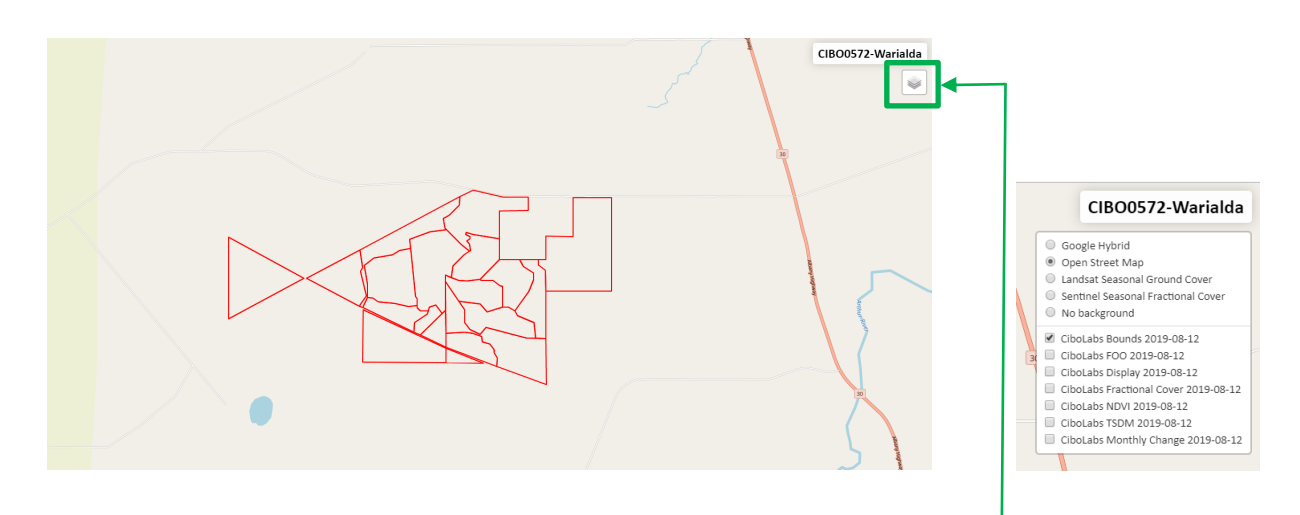

- 2. Use the layers tab in the top right hand corner, under the farm name, to scroll through the different layer options.
- Click on a paddock to see how much feed on offer (FOO), total standing dry matter (TSDM) and valid data there is for that paddock.

You will notice a pop up like the one below.

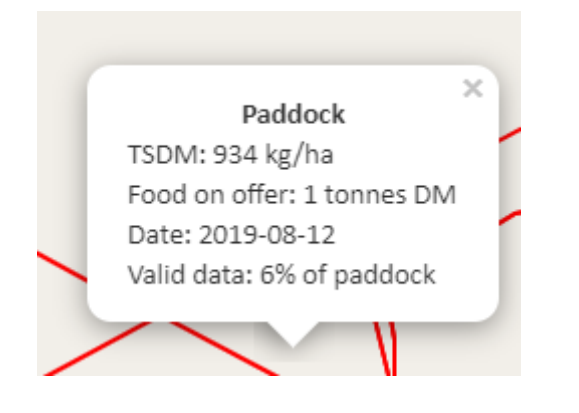

**TSDM** = the total amount of dry feed in the paddock in kilograms per hectare (a measurement of area)

**Food on offer** = The total amount of food on offer in the whole paddock

Valid data = How much of the paddock could be seen on that day and not covered by cloud

4. Use this same method to look at other paddocks on the property.

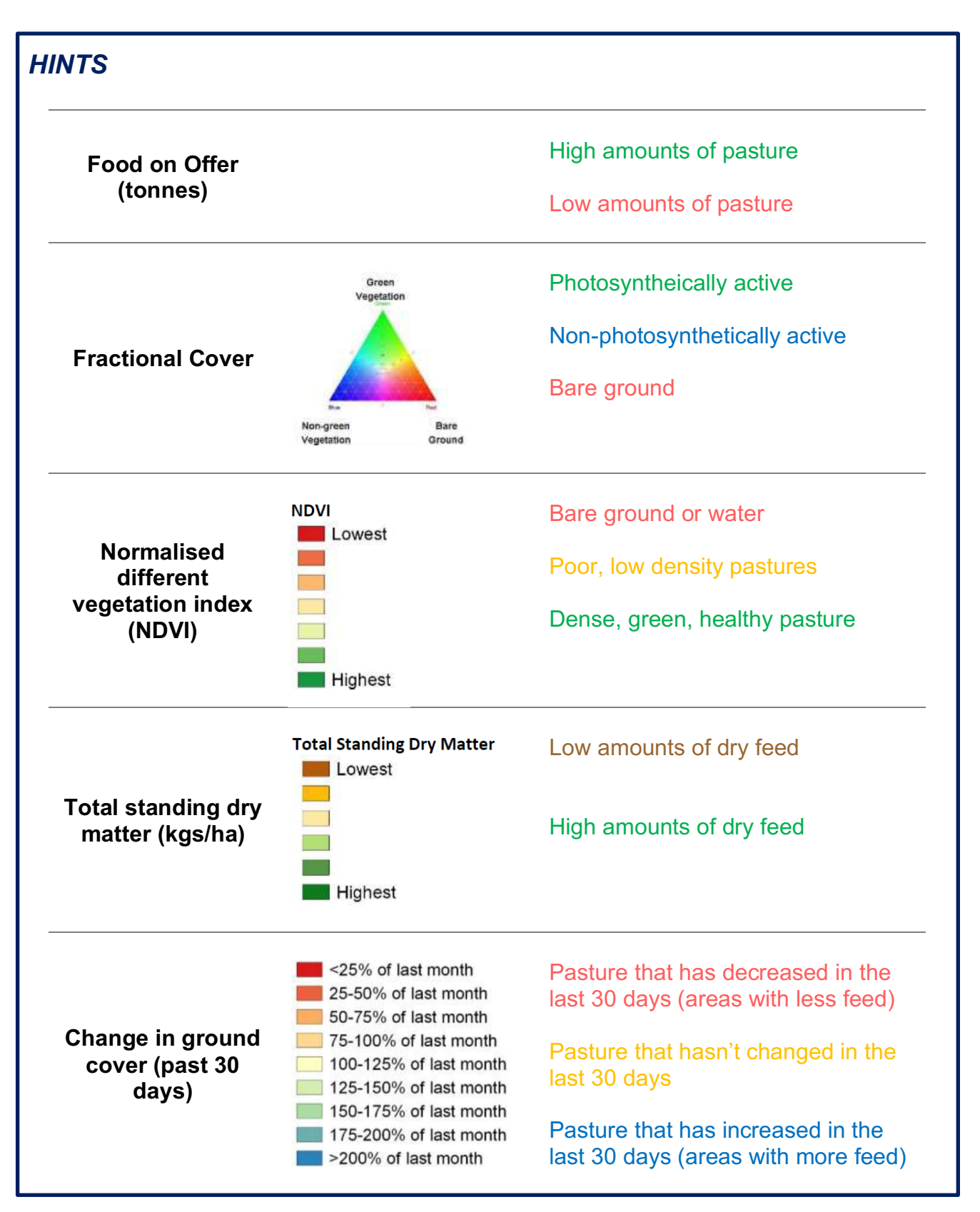

### Comparing food on offer for different paddocks

Using the paddock ID numbers in the image below as reference, use the Cibo Labs interface to fill in the table below.

**Feed on Offer** - use the "CiboLabs FOO" layer and record the colour of the paddock. Then click on the paddock and record the amount of food on offer (in tonnes)

**TSDM** – use the "CiboLabs TSDM" layer and record the dominant colour in the paddock.

Then click the paddock and record the TSDM value (in kg/ha)

Valid data - click on the paddock and record the value for valid data (in %)

**Photosynthetic cover** – use the "CiboLabs Fractional Cover" layer and record the dominant colour of the paddock. Record what this colour means.

**Ground cover change in 30 days** – use the "CiboLabs Monthly Change" layer and record the dominant colour of the paddock. Record what this colour means.

You can use the colour reference charts in the section above to help you.

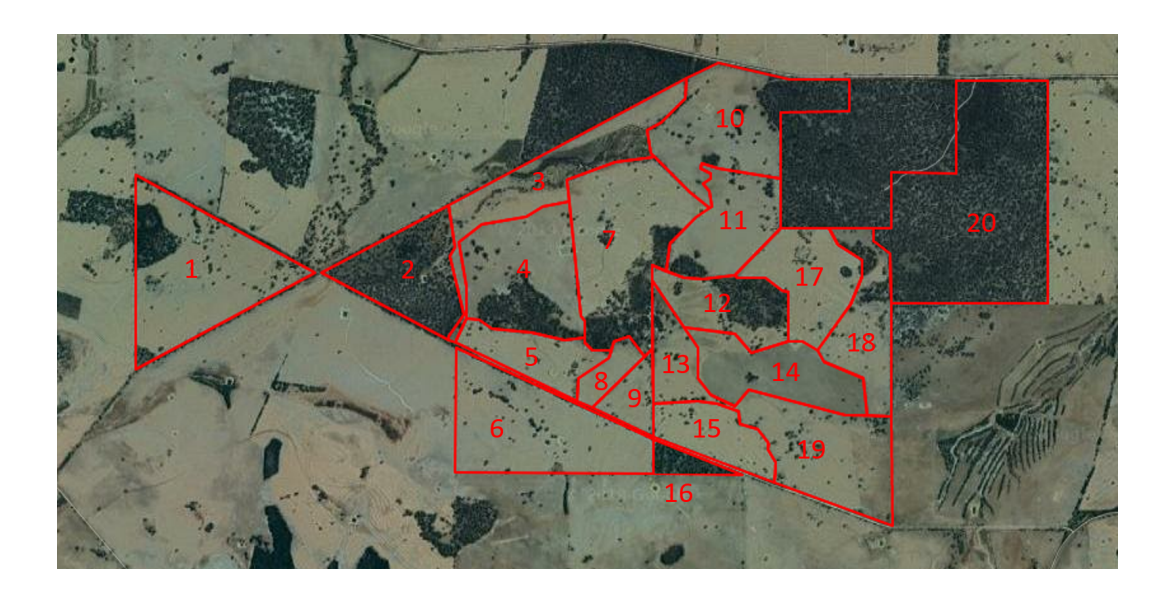

Date of data collection:

| Paddock | Feed On<br>Offer | TSDM<br>(kgs/ha) | Valid data<br>(%) | Photosynthetic<br>cover | Ground<br>cover<br>change in<br>30 days |
|---------|------------------|------------------|-------------------|-------------------------|-----------------------------------------|
| 1       |                  |                  |                   |                         |                                         |
| 2       |                  |                  |                   |                         |                                         |
| 7       |                  |                  |                   |                         |                                         |
| 10      |                  |                  |                   |                         |                                         |
| 14      |                  |                  |                   |                         |                                         |
| 17      |                  |                  |                   |                         |                                         |
| 19      |                  |                  |                   |                         |                                         |

### Questions

1. Did high NVDI relate to high FOO? Why might these be similar/different?

Yes. For paddocks which had more lower NDVI areas (cream coloured areas) the FOO for that paddock was lower.

2. In terms of the amount of change in ground cover over the last 30 days, what would cause some paddocks on the farm to be growing while others remain the same and/or are going backwards?

Some paddocks may have been grazed by animals. Some paddocks may be a crop paddock and have grown.

 What do you think influences the validity of the data collected for paddocks 2 and 20? Paddocks 2 and 20 have a high percentage of area which is covered in trees. High levels of tree cover make it hard to collect accurate images of what is happening on the ground.

/

4. Based on the FOO and TSDM values, which paddock(s) would be the best to graze stock in now? Which paddock(s) would you not graze stock in?

This will be dependent on the values in the table above.

The best paddocks to graze will be those with high TSDM and FOO values.

# **Application of data**

The data collected from the Cibo Labs interface can be useful to producers as it can help determine how many animals they can feed for a given period of time.

**Example 1:** Brad is a sheep producer who has a flock of 600 lactating ewes. However, the paddock they are in as is running out of feed. The paddock he wants to shift them to is a 50ha paddock. The Cibo labs data has informed him this paddock has a TSDM reading of 900kg/ha. Brad wants to know how long he can graze his ewes in this paddock for.

Number of ewes = 600Paddock size = 50haTSDM reading = 900kg/haA lactating ewe has a DSE = 3.0 (they eat 3 times more than a non-lactating sheep)

First Brad needs to work out the stocking density of his paddock.

Stocking density = <u>number of animals X DSE of animal</u> paddock size

 $\therefore \text{Stocking density} = \frac{600 \text{ X } 3.0}{50}$ 

Stocking density = 36 DSE/ha (each day the flock is eating 36 kg of feed per hectare)

Next, Brad needs to know how many days he can run his 600 sheep in the new paddock

Number of days = <u>
TSDM</u> Stocking density

#### Example cont.

 $\therefore \text{ Number of days} = \frac{900}{36}$ 

Number of days = 25 days

Brad has enough feed in the paddock to gaze his ewes for 25 days.

### Questions

 If weaned lambs have a DSE of 1.5, calculate how long you could graze a flock of 500 lambs in;

Stocking density =  $\frac{(500 \times 1.5)}{75}$  = 10 DSE/ha Number of days =  $\frac{950}{10}$  = **95 days** 

Stocking density = 
$$\frac{(500 \times 1.5)}{50}$$
 = 15 DSE/ha

Number of days = 
$$\frac{1275}{15}$$
 = **85 days**

- c. A 125ha paddock with a TSDM reading = 480kg/ha Stocking density =  $\frac{(500 \times 1.5)}{125}$  = 6 DSE/ha Number of days =  $\frac{480}{6}$  = **80 days**
- 2. Which paddock (a, b or c) would you choose to put the lambs in? Why?

Paddock (a) as there are 95 days worth of feed available in the paddock.

**Example 2:** Mandy has a property where she grazes steers for a few months before they are moved to a feedlot. Mandy wants to buy some more stock but doesn't know how many animals to purchase. She knows that the steers will only be on her property for three months (90 days) and that she has 120ha to graze them on. Cibo Labs data has informed her that the 250ha paddock she wants to use has a TSDM reading of 1350kg/ha.

Paddock size = 120ha TSDM reading = 1350kg/ha Number of days = 90 days

Growing steer has a DSE = 10 (they eat ten times more feed than a non-lactating sheep)

First Mandy needs to know what the stocking rate of the paddock is

Stocking density = <u>
TSDM</u> <u>
Number of days</u>

 $\therefore \text{ Stocking density} = \frac{1350}{90}$ 

Stocking density = 15 DSE/ha (can run stock up to 15DSE per hectare for 90 days)

*Next, Mandy needs to know how many animals she can purchase* 

Number of animals = (stocking density X paddock size) DSR

#### Example cont.

... Number of animals = (15 \* 120) / 10

Number of animals = 180 steers

Mandy can purchase 180 steers from the saleyards.

### Questions

- If a lactating cow has a DSE of 16, calculate the number of cows you could graze for 30 days if you had;
  - a. A 70ha paddock with a TSDM reading = 960kg/ha

Stocking density =  $\frac{960}{30}$  = 32 DSE/ha Number of cows =  $\frac{(32 \times 70)}{16}$  = **140 cows** 

b. A 105ha paddock with a TSDM reading = 750kg/ha

Stocking density =  $\frac{750}{30}$  = 25 DSE/ha Number of cows =  $\frac{(25 \times 105)}{16}$  = **164 cows** 

c. A 32ha paddock with a TSDM reading = 1200kg/ha

Stocking density =  $\frac{1200}{30}$  = 40 DSE/ha Number of cows =  $\frac{(40 \times 32)}{16}$  = **80 cows** 

### **Extension Questions**

While we could leave stock in a paddock long enough for them to eat all the available pasture, this would lead to overgrazed paddocks, areas of bare ground, poor water absorption and poor plant growth. This is not an effective way to farm and is very detrimental to land management. Therefore, it is often assumed that of the available pasture present 20% of it will not be grazed.

With this in mind, recalculate the previous questions by reducing the TSDM values by 20%.

**Example 1:** Brad is a sheep producer who has a flock of 600 lactating ewes. However, the paddock they are in as is running out of feed. The paddock he wants to shift them to is a 50ha paddock. The Cibo labs data has informed him this paddock has a TSDM reading of 900kg/ha. Brad wants to know how long he can graze his ewes in this paddock for.

Number of ewes = 600Paddock size = 50haTSDM reading = 900kg/haA lactating ewe has a DSE = 3.0 (they eat 3 times more than a non-lactating sheep)

First Brad needs to calculate how much feed he has available for the sheep to eat

True TSDM = TSDM X  $\frac{80}{100}$ = 900 X 0.8 = 720

Next, Brad needs to work out the stocking density of his paddock.

Stocking density = <u>number of animals X DSE of animal</u> paddock size

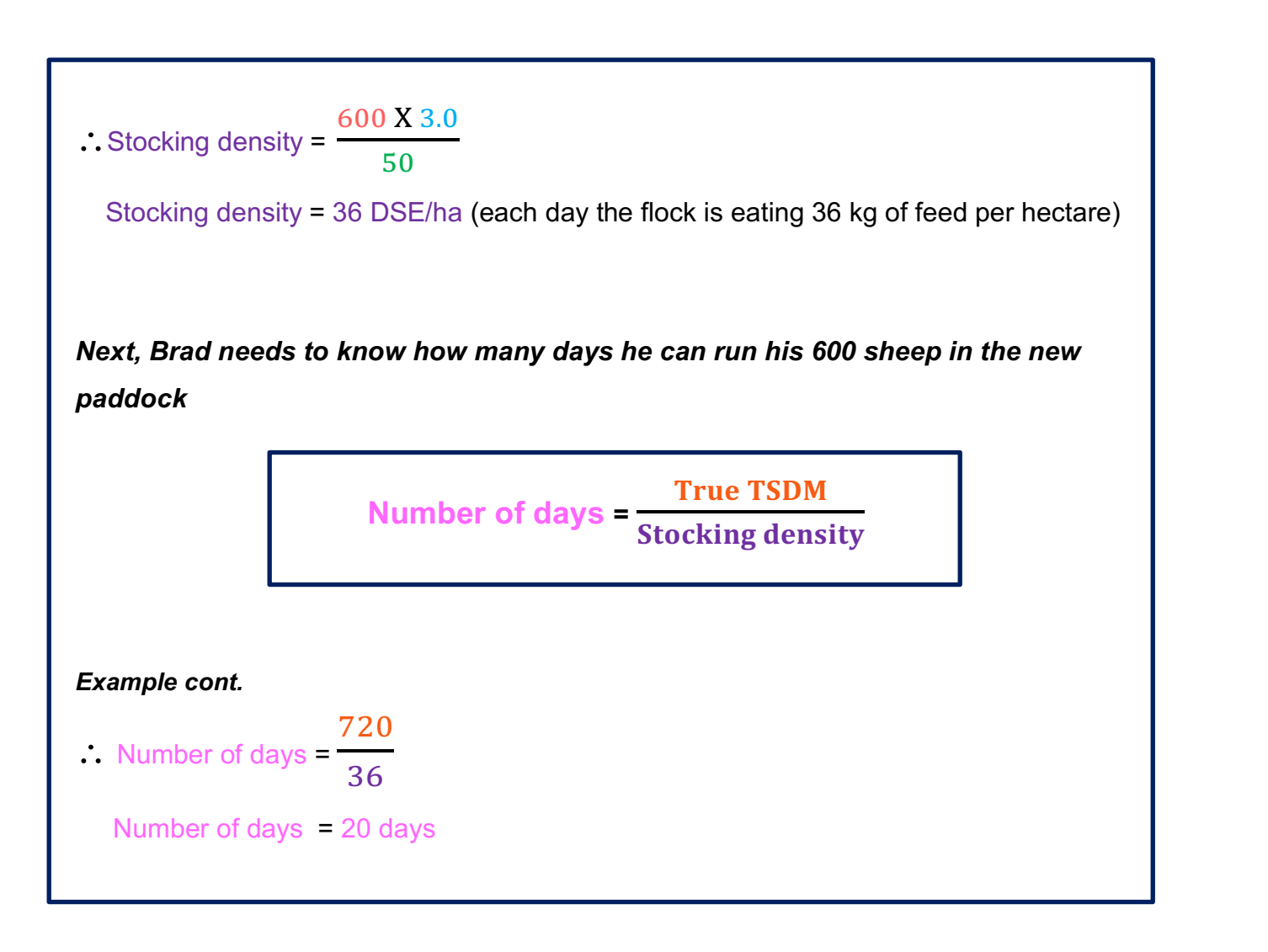

- 1. If weaned lambs have a DSE of 1.5, calculate how long you could graze a flock of 500 lambs in;
  - a. A 75ha paddock with a TSDM reading = 950kg/ha True TSDM = 950 x 0.8 = 760kg/ha Stocking density =  $\frac{(500 x 1.5)}{75}$  = 10 DSE/ha Number of days =  $\frac{760}{10}$  = **76 days** b. A 50 ha paddock with a TSDM reading = 1275kg/ha True TSDM = 1275 x 0.8 = 1020kg/ha Stocking density =  $\frac{(500 x 1.5)}{50}$  = 15 DSE/ha Number of days =  $\frac{1020}{15}$  = **68 days** 20

- c. A 125ha paddock with a TSDM reading = 480kg/ha True TSDM = 480 x 0.8 = 384kg/ha Stocking density =  $\frac{(500 \ x \ 1.5)}{125}$  = 6 DSE/ha Number of days =  $\frac{384}{6}$  = 64 days
- If a lactating cow has a DSE of 16, calculate the number of cows you could graze for 30 days if you had;
  - a. A 70ha paddock with a TSDM reading = 960kg/ha

True TSDM = 960 x 0.8 = 768kg/ha Stocking density =  $\frac{768}{30}$  = 25.6 DSE/ha (25.6 x 70)

Number of cows =  $\frac{(25.6 \times 70)}{16}$  = **112 cows** 

b. A 105ha paddock with a TSDM reading = 750kg/ha

True TSDM = 750 x 0.8 = 600kg/ha Stocking density =  $\frac{600}{30}$  = 20 DSE/ha Number of cows =  $\frac{(20 \ x \ 105)}{16}$  = **131.25 cows (131 cows)** 

c. A 32ha paddock with a TSDM reading = 1200kg/ha

True TSDM = 1200 x 0.8 = 960kg/ha Stocking density =  $\frac{960}{30}$  = 32 DSE/ha Number of cows =  $\frac{(32 x 32)}{16}$  = **64 cows** 

# **Graphing Feed on Offer**

- 1. Open up "CIBO0572-Warialda-Paddocks.xlsx"
- 2. Before you do anything save this file to your folder.

Your spreadsheet should look something like this

|    | А       | В       | С       | D         | E        | F         | G         | н         | I.        | J         | К         | L         | м         | N         |   |
|----|---------|---------|---------|-----------|----------|-----------|-----------|-----------|-----------|-----------|-----------|-----------|-----------|-----------|---|
| 1  | FARM_ID | PADDOCK | cibo_ha | cibo_notr | cibo_pid | cibo_prop | cibo_foo1 | cibo_foo_ | cibo_foo_ | cibo_foo_ | cibo_foo_ | cibo_foo_ | cibo_foo_ | cibo_foo_ | c |
| 2  | 5184    | 132386  | 68.69   | 49.47     | 1000     | CIBO0572- | 46830     |           | 8086      |           |           | 8124      |           |           |   |
| 3  | 5184    | 132387  | 61.66   | 55.73     | 1001     | CIBO0572- | 51059     | 31194     | 8671      |           |           | 7776      |           | 15824     |   |
| 4  | 5184    | 132388  | 10.49   | 7.93      | 1002     | CIBO0572- | 9825      | 4188      | 1496      |           |           | 1493      |           | 1555      |   |
| 5  | 5184    | 132389  | 22.64   | 18.76     | 1003     | CIBO0572- | 25244     |           | 2973      |           |           | 3096      |           | 3801      |   |
| 6  | 5184    | 132390  | 22.16   | 17.26     | 1004     | CIBO0572- | 18380     | 7448      | 3451      |           |           | 3441      |           | 9017      |   |
| 7  | 5184    | 132391  | 115.33  | 0.12      | 1005     | CIBO0572- | 91        |           | 61        |           |           | 65        |           |           |   |
| 8  | 5184    | 132392  | 8.32    | 6.61      | 1006     | CIBO0572- | 7610      | 3229      | 1139      |           |           | 1039      |           |           |   |
| 9  | 5184    | 132393  | 51.26   | 33.81     | 1007     | CIBO0572- | 43670     |           | 6007      | 26160     |           | 6077      |           |           |   |
| 10 | 5184    | 132394  | 30.91   | 20.43     | 1008     | CIBO0572- | 21992     |           | 2873      |           |           | 2832      |           | 8877      |   |
| 11 | 5184    | 132395  | 56.98   | 37.14     | 1009     | CIBO0572- | 37322     |           | 6258      |           |           | 6141      |           | 9861      |   |
| 12 | 5184    | 132396  | 33.53   | 29.53     | 1010     | CIBO0572- | 23989     |           | 5778      | 20029     |           | 5444      |           | 16188     |   |
| 13 | 5184    | 132397  | 66.45   | 54.75     | 1011     | CIBO0572- | 70000     | 23020     | 10287     |           |           | 9381      |           | 6948      |   |
| 14 | 5184    | 132398  | 35.71   | 35.16     | 1012     | CIBO0572- | 31623     |           | 3940      |           |           | 3468      |           | 6659      |   |
| 15 | 5184    | 132399  | 28.29   | 13        | 1013     | CIBO0572- | 12608     |           | 3010      |           |           | 3036      |           | 6071      |   |
| 16 | 5184    | 132400  | 66.84   | 44.67     | 1014     | CIBO0572- | 27698     | 34725     | 8393      |           |           | 8557      |           | 9632      |   |
| 17 | 5184    | 132401  | 43.62   | 31.42     | 1015     | CIBO0572- | 36364     |           | 8082      |           |           | 7805      |           | 18118     |   |
| 18 | 5184    | 132402  | 33.55   | 28.18     | 1016     | CIBO0572- | 36763     | 23246     | 5150      |           |           | 4641      |           | 5547      |   |
| 19 | 5184    | 132403  | 37.07   | 0.84      | 1017     | CIBO0572- | 785       |           | 366       |           |           | 391       |           |           |   |
| 20 | 5184    | 132411  | 5.98    | 0.21      | 1018     | CIBO0572- | 189       |           | 107       |           |           | 114       |           | 87        |   |
| 21 |         |         |         |           |          |           |           |           |           |           |           |           |           |           |   |
|    | 1       |         |         |           |          |           |           |           |           |           |           |           |           |           |   |

### You will notice that many of the column headings end in an 8-digit number

| H | L       | • : )   | × v     | f <sub>x</sub> cib | o_foo_201 | 90404     |           |           |           |      |
|---|---------|---------|---------|--------------------|-----------|-----------|-----------|-----------|-----------|------|
|   | А       | В       | С       | D                  | E         | F         | G         | н         | 1         |      |
| 1 | FARM_ID | PADDOCK | cibo_ha | cibo_notr          | cibo_pid  | cibo_prop | cibo_foo1 | cibo_foo_ | cibo_foo_ | cibo |
| 2 | 5184    | 132386  | 68.69   | 49.47              | 1000      | CIBO0572- | 46830     |           | 8086      |      |
| 3 | 5184    | 132387  | 61.66   | 55.73              | 1001      | CIBO0572- | 51059     | 31194     | 8671      |      |
| 4 | 5184    | 132388  | 10.49   | 7.93               | 1002      | CIBO0572- | 9825      | 4188      | 1496      |      |
| 5 | 5184    | 132389  | 22.64   | 18.76              | 1003      | CIBO0572- | 25244     |           | 2973      |      |
| 6 | 5184    | 132390  | 22.16   | 17.26              | 1004      | CIBO0572- | 18380     | 7448      | 3451      |      |

Here cell H1 ends in "\_20190404".

This is the date that this data was collected on (04/04/2019).

However, in its current format this is not useful for graphing data over time and so you will need to reformat your spreadsheet.

3. Highlight the entire dataset and copy the data.

Click Call A1 and hold until you have highlighted all the data in the spreadsheet. The image shows the highlighted data (grey) and non-highlighted data (white)

| A1 |         | • :     | × v     | <i>f</i> <sub>x</sub> FAF | M_ID     |           |           |           |           |           |           |           |          |           |           |           |           |        |
|----|---------|---------|---------|---------------------------|----------|-----------|-----------|-----------|-----------|-----------|-----------|-----------|----------|-----------|-----------|-----------|-----------|--------|
|    | А       | В       | С       | D                         | E        | F         | G         | н         | 1         | J         | K         | L         | м        | N         | 0         | Р         | Q         | R      |
| 1  | FARM_ID | PADDOCH | cibo_ha | cibo_notre                | cibo_pid | cibo_prop | cibo_foo1 | cibo_foo_ | cibo_foo_ | cibo_foo_ | cibo_foo_ | cibo_foo_ | cibo_foo | cibo_foo_ | cibo_foo_ | cibo_foo_ | cibo_foo_ | cibo_f |
| 2  | 5184    | 132386  | 68.69   | 49.47                     | 1000     | CIBO0572- | 46830     |           | 8086      |           |           | 8124      |          |           | 7712      | 10165     | 9365      | 8      |
| 3  | 5184    | 132387  | 61.66   | 55.73                     | 1001     | CIBO0572- | 51059     | 31194     | 8671      |           |           | 7776      |          | 15824     | 6031      | . 14799   | 8191      | 8      |
| 4  | 5184    | 132388  | 10.49   | 7.93                      | 1002     | CIBO0572- | 9825      | 4188      | 1496      |           |           | 1493      |          | 1555      | 1410      | 2521      | 1576      | 1      |
| 5  | 5184    | 132389  | 22.64   | 18.76                     | 1003     | CIBO0572- | 25244     |           | 2973      |           |           | 3096      |          | 3801      | 2946      | 2337      | 3697      | 3      |
| 6  | 5184    | 132390  | 22.16   | 5 17.26                   | 1004     | CIBO0572- | 18380     | 7448      | 3451      |           |           | 3441      |          | 9017      | 3291      | . 3717    | 3981      | 3      |
| 7  | 5184    | 132391  | 115.33  | 0.12                      | 1005     | CIBO0572- | 91        |           | 61        |           |           | 65        |          |           | 63        | 36        | 70        |        |
| 8  | 5184    | 132392  | 8.32    | 6.61                      | 1006     | CIBO0572- | 7610      | 3229      | 1139      |           |           | 1039      |          |           | 955       | 1413      | 1172      | 1      |
| 9  | 5184    | 132393  | 51.26   | 33.81                     | 1007     | CIBO0572- | 43670     |           | 6007      | 26160     |           | 6077      |          |           | 5679      | 8252      | 6273      | 6      |
| 10 | 5184    | 132394  | 30.91   | 20.43                     | 1008     | CIBO0572- | 21992     |           | 2873      |           |           | 2832      |          | 8877      | 2569      | 3119      | 3050      | 2      |
| 11 | 5184    | 132395  | 56.98   | 37.14                     | 1009     | CIBO0572- | 37322     |           | 6258      |           |           | 6141      |          | 9861      | 6179      | 8443      | 7442      | 7      |
| 12 | 5184    | 132396  | 33.53   | 29.53                     | 1010     | CIBO0572- | 23989     |           | 5778      | 20029     |           | 5444      |          | 16188     | 4951      | 7622      | 5988      | 5      |
| 13 | 5184    | 132397  | 66.45   | 54.75                     | 1011     | CIBO0572- | 70000     | 23020     | 10287     |           |           | 9381      |          | 6948      | 8007      | 13110     | 9617      | 9      |
| 14 | 5184    | 132398  | 35.71   | 35.16                     | 1012     | CIBO0572- | 31623     |           | 3940      |           |           | 3468      |          | 6659      | 3259      | 5632      | 3995      | 4      |
| 15 | 5184    | 132399  | 28.29   | 13                        | 1013     | CIBO0572- | 12608     |           | 3010      |           |           | 3036      |          | 6071      | 3042      | 4655      | 3464      | 3      |
| 16 | 5184    | 132400  | 66.84   | 44.67                     | 1014     | CIBO0572  | 27698     | 34725     | 8393      |           |           | 8557      |          | 9632      | 7952      | 12581     | 9052      | 10     |
| 17 | 5184    | 132401  | 43.62   | 31.42                     | 1015     | CIBO0572  | 36364     |           | 8082      |           |           | 7805      |          | 18118     | 7289      | 6350      | 9208      | 8      |
| 18 | 5184    | 132402  | 33.55   | 28.18                     | 1016     | CIBO0572  | 36763     | 23246     | 5150      |           |           | 4641      |          | 5547      | 4235      | 7125      | 4722      | 4      |
| 19 | 5184    | 132403  | 37.07   | 0.84                      | 1017     | CIBO0572  | 785       |           | 366       |           |           | 391       |          |           | 370       | 454       | 396       |        |
| 20 | 5184    | 132411  | 5.98    | 0.21                      | 1018     | CIBO0572  | 189       |           | 107       |           |           | 114       |          | 87        | 112       | 53        | 120       |        |
| 21 |         |         |         |                           |          |           |           |           |           |           |           |           |          |           |           |           |           |        |
| 22 |         |         |         |                           |          |           |           |           |           |           |           |           |          |           |           |           |           |        |

Once your data is all highlighted click "Clt + C"

4. Open up a new sheet

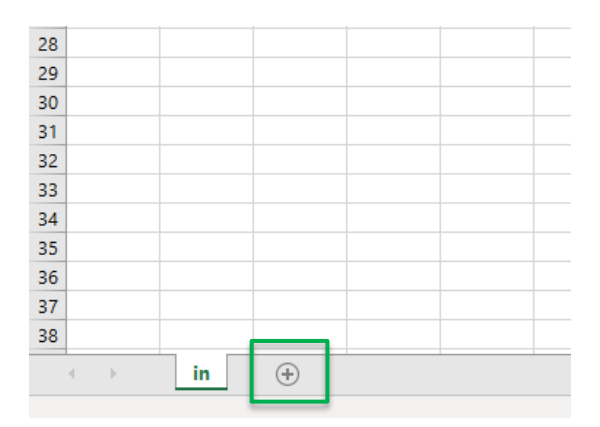

5. Paste the data in to your new worksheet and right click the cell A1. Select Paste

**Special** and then the transpose option  $\square$ 

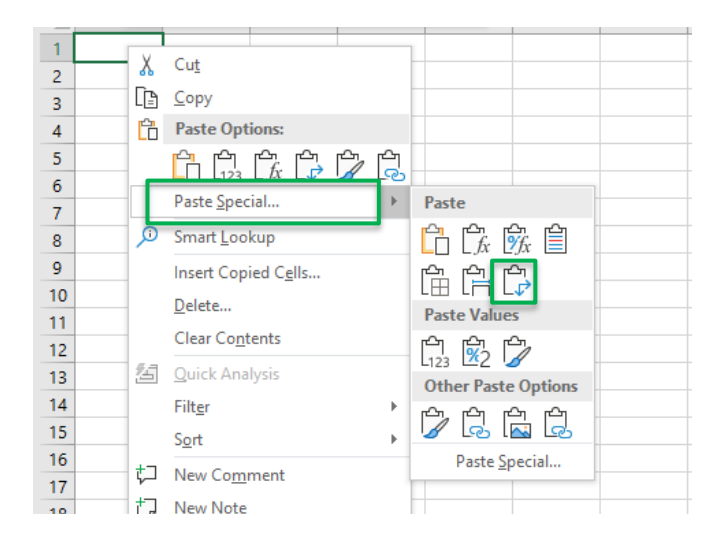

You will now see that your data has been flipped and that the column headings are now

#### the row headings.

| _ A      |      | В         | с        | D         | Е         | F        | G         | н         | 1        | J         | к         | L         | м         | N        | 0         | Р         | Q         | R         | S         | т         | U        | v |
|----------|------|-----------|----------|-----------|-----------|----------|-----------|-----------|----------|-----------|-----------|-----------|-----------|----------|-----------|-----------|-----------|-----------|-----------|-----------|----------|---|
| 1 FARM   | 1_ID | 5184      | 5184     | 5184      | 5184      | 5184     | 5184      | 5184      | 5184     | 5184      | 5184      | 5184      | 5184      | 5184     | 5184      | 5184      | 5184      | 5184      | 5184      | 5184      |          |   |
| 2 PADD   | юск  | 132386    | 132387   | 132388    | 132389    | 132390   | 132391    | 132392    | 132393   | 132394    | 132395    | 132396    | 132397    | 132398   | 132399    | 132400    | 132401    | 132402    | 132403    | 132411    |          |   |
| 3 cibo_  | ha   | 68.69     | 61.66    | 10.49     | 22.64     | 22.16    | 115.33    | 8.32      | 51.26    | 30.91     | 56.98     | 33.53     | 66.45     | 35.71    | 28.29     | 66.84     | 43.62     | 33.55     | 37.07     | 5.98      |          |   |
| 4 cibo_  | notr | 49.47     | 55.73    | 7.93      | 18.76     | 17.26    | 0.12      | 6.61      | 33.81    | 20.43     | 37.14     | 29.53     | 54.75     | 35.16    | 13        | 44.67     | 31.42     | 28.18     | 0.84      | 0.21      |          |   |
| 5 cibo_  | pid  | 1000      | 1001     | 1002      | 1003      | 1004     | 1005      | 1006      | 1007     | 1008      | 1009      | 1010      | 1011      | 1012     | 1013      | 1014      | 1015      | 1016      | 1017      | 1018      |          |   |
| 6 cibo_  | prop | CIBO0572- | CIBO0572 | CIBO0572- | CIBO0572- | CIBO0572 | CIBO0572- | CIBO0572- | CIBO0572 | CIBO0572- | CIBO0572- | CIBO0572- | CIBO0572- | CIBO0572 | CIBO0572- | CIBO0572- | CIBO0572- | CIBO0572- | CIBO0572- | CIBO0572- | Warialda |   |
| 7 cibo   | foo1 | 46830     | 51059    | 9825      | 25244     | 18380    | 91        | 7610      | 43670    | 21992     | 37322     | 23989     | 70000     | 31623    | 12608     | 27698     | 36364     | 36763     | 785       | 189       |          |   |
| 8 cibo_  | foo_ | 20190404  | 31194    | 4188      |           | 7448     |           | 3229      |          |           |           |           | 23020     |          |           | 34725     |           | 23246     |           |           |          |   |
| 9 cibo_  | foo_ | 8086      | 8671     | 1496      | 2973      | 3451     | 61        | 1139      | 6007     | 2873      | 6258      | 5778      | 10287     | 3940     | 3010      | 8393      | 8082      | 5150      | 366       | 107       |          |   |
| 10 cibo  | foo_ | 20190414  |          |           |           |          |           |           | 26160    |           |           | 20029     |           |          |           |           |           |           |           |           |          |   |
| 11 cibo_ | foo_ | 20190419  |          |           |           |          |           |           |          |           |           |           |           |          |           |           |           |           |           |           |          |   |
| 12 cibo_ | foo_ | 8124      | 7776     | 1493      | 3096      | 3441     | 65        | 1039      | 6077     | 2832      | 6141      | 5444      | 9381      | 3468     | 3036      | 8557      | 7805      | 4641      | 391       | 114       |          |   |
| 13 cibo_ | foo_ | 20190429  |          |           |           |          |           |           |          |           |           |           |           |          |           |           |           |           |           |           |          |   |
| 14 cibo_ | foo_ | 20190504  | 15824    | 1555      | 3801      | 9017     |           |           |          | 8877      | 9861      | 16188     | 6948      | 6659     | 6071      | 9632      | 18118     | 5547      |           | 87        |          |   |
| 15 cibo_ | foo_ | 7712      | 6031     | 1410      | 2946      | 3291     | 63        | 955       | 5679     | 2569      | 6179      | 4951      | 8007      | 3259     | 3042      | 7952      | 7289      | 4235      | 370       | 112       |          |   |

However, we still need to reformat the dates

6. Insert two new columns to the right of column A

Highlight column B, right click and select "Insert". Repeat this process.

|   | Clipboa   | rd     | Cali   | bri - 11 - A^ A + %               | 9 🖽      | ł             |
|---|-----------|--------|--------|-----------------------------------|----------|---------------|
| в | 1         | •      | В      | I ≡ <u></u> - <u>A</u> - ⊞ - % _% | 3        |               |
|   | A         | В      |        | C D F                             | F        | G             |
| 1 | FARM_ID   | 5      | ¥      | Cut                               | 4 5184   | 5184          |
|   | PADDOCK   | 132    | Ŀ      | <u>C</u> opy                      | 9 132390 | 132391        |
|   | cibo_ha   | 6      | ĥ      | Paste Options:                    | 4 22.16  | 115.33        |
|   | cibo_notr | 4      |        |                                   | 5 17.26  | 0.12          |
| ł | cibo_pid  | 1      |        | Paste Special                     | 3 1004   | 1005          |
| l | cibo_prop | CIBOC  |        | Incent                            | CIBO05/2 | - CIBO0572- C |
|   | 100_1001  | 40     |        | Insert                            | 18380    | 91            |
|   |           | 201904 |        | Delete                            | /448     |               |
|   | cibo_foo_ | 20100  |        | Clear Co <u>n</u> tents           | 3 3451   | . 61          |
| 1 | cibo_foo  | 201902 | -<br>- | Eormat Cells                      |          |               |

7. Highlight column A

### 8. In the Data tab select Text to columns

| File Home Insert Page Layout Formula                                                                | is Data Review View                                                                            | Help Acrobat 🔎 Search                                            |                                                                                                    |                      |                                  |
|----------------------------------------------------------------------------------------------------|------------------------------------------------------------------------------------------------|------------------------------------------------------------------|----------------------------------------------------------------------------------------------------|----------------------|----------------------------------|
| Get From From Table/ Recent Connections<br>Get & Text/CSV Web Range Sources<br>Get & Transform Data | Refresh<br>All ~ Queries & Connections<br>E Properties<br>E dit Links<br>Queries & Connections | Image: Stocks     Geography     ↓     A↓     Z↓       Data Types | Image: Sort     Image: Sort     Ima | Text to P<br>Columns | lash Remove<br>Fill Duplicates \ |

9. In the first command box select "Delimited" then select "Next".

| Convert Text to Columns V      | Vizard - Step 1 of 3 |                  |                     | ?           | $\times$ |
|--------------------------------|----------------------|------------------|---------------------|-------------|----------|
| The Text Wizard has determi    | ined that your data  | is Delimited.    |                     |             |          |
| If this is correct, choose New | t or choose the da   | ta type that bes | t describes your da | ita.        |          |
| Original data tura             | .,                   |                  |                     |             |          |
| Original data type             |                      |                  |                     |             |          |
| Choose the file type that I    | hest describes your  | data:            |                     |             |          |
| Delimited - Cha                | racters such as cor  | nmas or tabs sep | arate each field.   |             |          |
| Fixed width - Fiel             | ds are aligned in c  | olumns with spa  | ces between each t  | field.      |          |
|                                |                      |                  |                     |             |          |
|                                |                      |                  |                     |             |          |
|                                |                      |                  |                     |             |          |
|                                |                      |                  |                     |             |          |
|                                |                      |                  |                     |             |          |
| Preview of selected data:      |                      |                  |                     |             |          |
|                                |                      |                  |                     |             | _        |
| 1 FARM_ID                      |                      |                  |                     |             | ^        |
| 2 PADDOCK_ID                   |                      |                  |                     |             |          |
| 4 cibo notreeha                |                      |                  |                     |             |          |
| 5 cibo pid                     |                      |                  |                     |             | ~        |
| <                              |                      |                  |                     |             | >        |
|                                |                      |                  |                     |             |          |
|                                | Connect              | Deals            | Martin              | E a         | a la     |
|                                | Cancel               | < Dack           | <u>N</u> ext >      | <u>r</u> in | isn      |

10. In the next window, uncheck 'Tab', select "Other" and place a "\_" in the box. Then

select "Finish"

| Convert Te                     | t to Columns Wizard - Step 2 of 3                                            | ?          | $\times$ |
|--------------------------------|------------------------------------------------------------------------------|------------|----------|
| This screen I<br>in the previe | ets you set the delimiters your data contains. You can see how your w below. | text is af | fected   |
| ☐ <u>T</u> ab                  | Ion Treat consecutive delimiters as one                                      |            |          |
| Comma<br>Space                 | Text gualifier:                                                              |            |          |
| <mark>⊘ O</mark> ther:         |                                                                              |            |          |
| Data <u>p</u> revie            | w                                                                            |            |          |
| FARM                           | ID                                                                           |            | ^        |
| PADDOCK                        | ID                                                                           |            |          |
| cibo                           | notreeha                                                                     |            |          |
| cibo                           | pid                                                                          |            | ~        |
| <                              |                                                                              |            | >        |
|                                | Cancel < <u>B</u> ack <u>N</u> ext >                                         | <u> </u>   | ish      |

You will notice that the headings from Column A have been split wherever there was a

"\_" and that all the numbers (dates) are now listed in Column C.

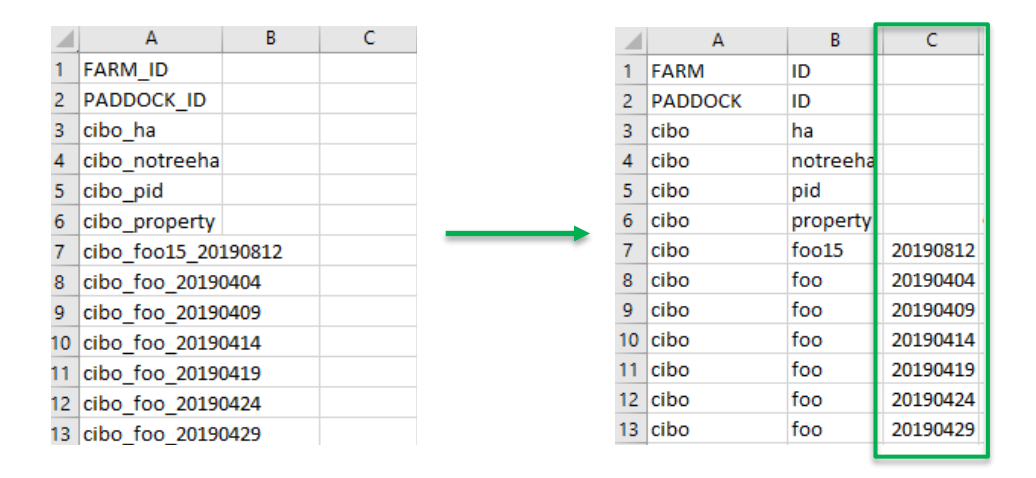

11. Like you did previously, insert a column to the right of Column C. This column will

end up containing our list of dates.

12. Type the following formula in to cell D8

D8 =DATE(LEFT(C8,4), MID(C8,5,2), RIGHT(C8,2))

| D  | 3        | ▼ : 2    | × 🗸      | f <sub>x</sub> =DAT | E(LEFT(C8, | 4), MID(C8 | ,5,2), RIGH | T(C8,2)) |
|----|----------|----------|----------|---------------------|------------|------------|-------------|----------|
|    | А        | в        | с        | D                   | E          | F          | G           | н        |
| 1  | FARM     | ID       |          |                     | 5184       | 5184       | 5184        | 5184     |
| 2  | PADDOCK  | ID       |          |                     | 132386     | 132387     | 132388      | 132389   |
| 3  | cibo     | ha       |          |                     | 68.69      | 61.66      | 10.49       | 22.64    |
| 4  | cibo     | notreeha |          |                     | 49.47      | 55.73      | 7.93        | 18.76    |
| 5  | cibo     | pid      |          |                     | 1000       | 1001       | 1002        | 1003     |
| 6  | cibo     | property |          |                     | CIBO0572-  | CIBO0572-  | CIBO0572-   | CIBO0572 |
| 7  | cibo     | foo15    | 20190812 |                     | 46830      | 51059      | 9825        | 25244    |
| 8  | cibo     | foo      | 20190404 | 04/04/2019          |            | 31194      | 4188        |          |
| 9  | cibo     | foo      | 20190409 |                     | 8086       | 8671       | 1496        | 2973     |
| 10 | cibo foo |          | 20190414 |                     |            |            |             |          |

You will now see that the number from cell C8 has been converted to the correct date

format in D8.

13. Apply the same formula to the rest of Column D

| Do                                                               | o you                                     | l know                                    | / how t                                                              | o quickl                                   | ly app                                            | ly a fo                                              | rmula                                               | to th                                  | he e  | ntii | re c | olu  | ımn | ?    |     |     |     |
|------------------------------------------------------------------|-------------------------------------------|-------------------------------------------|----------------------------------------------------------------------|--------------------------------------------|---------------------------------------------------|------------------------------------------------------|-----------------------------------------------------|----------------------------------------|-------|------|------|------|-----|------|-----|-----|-----|
| Click on the cell that you would like to copy (in this case D8). |                                           |                                           |                                                                      |                                            |                                                   |                                                      |                                                     |                                        |       |      |      |      |     |      |     |     |     |
| Do                                                               | ouble                                     | click or                                  | the little                                                           | e green s                                  | square                                            | at the b                                             | oottom                                              | right                                  | hand  | со   | rne  | r of | the | cell | . — |     |     |
|                                                                  |                                           |                                           |                                                                      |                                            |                                                   |                                                      |                                                     |                                        |       |      |      |      |     |      |     |     |     |
| Th                                                               | nis will<br><sup>8</sup>                  | copy t                                    | he form                                                              | ula all the                                | e way d                                           | own th                                               | e colur<br>,2), RIGHT(                              | nn to<br>(C8,2))                       | the I | ast  | rov  | v of | the | spre | ead | she | ət. |
| Th                                                               | nis will<br>8<br>A                        | copy t                                    | he form                                                              | ula all the<br>ƒ∗ =DATE                    | e way d                                           | own the<br>), MID(C8,5<br>F                          | e colur<br>,2), RIGHT(<br>G                         | nn to<br>(C8,2))<br>H                  | the I | ast  | rov  | v of | the | spre | ead | she | ət. |
| Th                                                               | nis will<br>8<br>A<br>cibo                | copy t                                    | he form<br><ul> <li>c</li> <li>20190812</li> </ul>                   | ula all the<br>∱ =DATE<br>□                | e way d<br>(LEFT(C8,4)<br>E<br>46830              | own the<br>, MID(C8,5<br>F<br>51059                  | e colur<br>,2), RIGHT(<br>G<br>9825                 | nn to<br>(C8,2))<br>H<br>25244         | the I | ast  | rov  | v of | the | spre | ead | she | ət. |
| Th<br>Da<br>7<br>8                                               | A<br>cibo<br>cibo                         | copy t                                    | he form<br><ul> <li>c</li> <li>20190812</li> <li>20190404</li> </ul> | ula all the<br>fx =DATE<br>D<br>04/04/2019 | e way d<br>(LEFT(C8,4)<br>E<br>46830              | own the<br>, MID(C8,5<br>F<br>51059<br>31194         | e colur<br>,2), RIGHT(<br>G<br>9825<br>4188         | nn to<br>(C8,2))<br>H<br>25244         | the I | ast  | rov  | v of | the | spre | ead | she | ət. |
| Th<br>Da<br>7<br>8<br>9                                          | A<br>Cibo<br>Cibo<br>Cibo                 | copy t<br>B<br>foo15<br>foo<br>foo        | he form<br>C<br>20190812<br>20190404<br>20190409                     | Jx     =DATE       04/04/2019              | e way d<br>(LEFT(C8,4)<br>E<br>46830<br>&<br>8086 | OWN the<br>, MID(C8,5<br>F<br>51059<br>31194<br>8671 | e colur<br>,2), RIGHT(<br>G<br>9825<br>4188<br>1496 | nn to<br>(C8,2))<br>H<br>25244<br>297: | the I | ast  | rov  | v of | the | spre | ead | she | et. |
| Th<br>Da<br>7<br>8<br>9                                          | A<br>cibo<br>cibo<br>cibo<br>cibo<br>cibo | copy t<br>B<br>foo15<br>foo<br>foo<br>foo | he forms                                                             | Jx     =DATE       D     04/04/2019        | e way d<br>(LEFT(C8,4)<br>E<br>46830<br>*8086     | own the<br>, MID(C8,5<br>F<br>51059<br>31194<br>8671 | e colur<br>,2), RIGHT(<br>G<br>9825<br>4188<br>1496 | nn to<br>(C8,2))<br>H<br>25244<br>297: | the I | ast  | rov  | v of | the | spre | ead | she | et. |

As you only want the data that relates to the amount of feed on offer in each paddock you can delete some of the data to make things easier.

14. Delete rows 3-7

| A1    |                | • :                      | × ✓       | <i>f</i> <sub>∞</sub> FARN | Λ         |           |    |
|-------|----------------|--------------------------|-----------|----------------------------|-----------|-----------|----|
|       | А              | В                        | С         | D                          | E         | F         |    |
| 1 E   | ARM            | ID                       |           |                            | 5184      | 5184      |    |
| 2 Ca  | ibri 🚽         | 11 - A^                  | A" \$ - 9 | 6 9 🖽                      | 132386    | 132387    |    |
| 3 R   | T =            | Δ - A -                  |           | 0 ~                        | 68.69     | 61.66     |    |
| 4     | 1 =            | <u>v</u> , . <u>11</u> . | - 00 111  | 20 🗸                       | 49.47     | 55.73     |    |
| 5 0   | ha             | nid                      |           |                            | 1000      | 1001      |    |
| 6 Å   | Cu <u>t</u>    |                          |           |                            | CIBO0572- | CIBO0572- | CI |
| 7 🕒   | <u>C</u> opy   |                          | 20190812  |                            | 46830     | 51059     |    |
| 8 👸   | Paste (        | Options:                 | 20190404  | 04/04/2019                 |           | 31194     |    |
| 9     | Ê              |                          | 20190409  | 09/04/2019                 | 8086      | 8671      |    |
| 10    | LU<br>Deste C  |                          | 20190414  | 14/04/2019                 |           |           |    |
| 1     | Paste <u>5</u> | pecial                   | 20190419  | 19/04/2019                 |           |           |    |
| 11    | Insert         |                          | 20190424  | 24/04/2019                 | 8124      | 7776      |    |
| 1     | <u>D</u> elete |                          | 20190429  | 29/04/2019                 |           |           |    |
| 14    | Clear C        | ontents                  | 20190504  | 04/05/2019                 |           | 15824     |    |
| 1:    |                | Calla                    | 20190509  | 09/05/2019                 | 7712      | 6031      |    |
| 11 🕒  | rormat         | Cells                    | 20190514  | 14/05/2019                 | 10165     | 14799     |    |
| 1     | <u>R</u> ow He | eight                    | 20190519  | 19/05/2019                 | 9365      | 8191      |    |
| 1     | <u>H</u> ide   |                          | 20190524  | 24/05/2019                 | 8865      | 8047      |    |
| 19    | <u>U</u> nhide |                          | 20190529  | 29/05/2019                 | 23269     |           |    |
| 26 0  | 00             | 100                      | 20190603  | 03/06/2019                 | 8339      | 5402      |    |
| 21 ci | bo             | foo                      | 20190608  | 08/06/2019                 | 49074     | 26047     |    |
| 22 ci | bo             | foo                      | 20190613  | 13/06/2019                 | 36800     |           |    |

Then delete all rows from 'Row 31' onwards. Your spreadsheet should look like this.

/

| 4  | А       | В   | С        | D          | E      |   |
|----|---------|-----|----------|------------|--------|---|
| 1  | FARM    | ID  |          |            | 5184   |   |
| 2  | PADDOCK | ID  |          |            | 132386 | 1 |
| 3  | cibo    | foo | 20190404 | 04/04/2019 |        | 4 |
| 4  | cibo    | foo | 20190409 | 09/04/2019 | 8086   |   |
| 5  | cibo    | foo | 20190414 | 14/04/2019 |        |   |
| 6  | cibo    | foo | 20190419 | 19/04/2019 |        |   |
| 7  | cibo    | foo | 20190424 | 24/04/2019 | 8124   |   |
| 8  | cibo    | foo | 20190429 | 29/04/2019 |        |   |
| 9  | cibo    | foo | 20190504 | 04/05/2019 |        |   |
| 10 | cibo    | foo | 20190509 | 09/05/2019 | 7712   |   |
| 11 | cibo    | foo | 20190514 | 14/05/2019 | 10165  |   |
| 12 | cibo    | foo | 20190519 | 19/05/2019 | 9365   |   |
| 13 | cibo    | foo | 20190524 | 24/05/2019 | 8865   |   |
| 14 | cibo    | foo | 20190529 | 29/05/2019 | 23269  |   |
| 15 | cibo    | foo | 20190603 | 03/06/2019 | 8339   |   |
| 16 | cibo    | foo | 20190608 | 08/06/2019 | 49074  | 1 |
| 17 | cibo    | foo | 20190613 | 13/06/2019 | 36800  |   |
| 18 | cibo    | foo | 20190618 | 18/06/2019 | 6924   |   |
| 19 | cibo    | foo | 20190623 | 23/06/2019 | 44448  |   |
| 20 | cibo    | foo | 20190628 | 28/06/2019 | 24177  | 1 |
| 21 | cibo    | foo | 20190703 | 03/07/2019 | 15489  | : |
| 22 | cibo    | foo | 20190706 | 06/07/2019 | 44324  |   |
| 23 | cibo    | foo | 20190708 | 08/07/2019 | 19417  | 1 |
| 24 | cibo    | foo | 20190713 | 13/07/2019 |        |   |
| 25 | cibo    | foo | 20190718 | 18/07/2019 |        |   |
| 26 | cibo    | foo | 20190723 | 23/07/2019 |        |   |
| 27 | cibo    | foo | 20190728 | 28/07/2019 | 29629  | 4 |
| 28 | cibo    | foo | 20190802 | 02/08/2019 |        |   |
| 29 | cibo    | foo | 20190807 | 07/08/2019 | 48748  | ţ |
| 30 | cibo    | foo | 20190812 | 12/08/2019 | 46803  | 1 |
| 31 |         |     |          |            |        |   |
| 32 |         |     |          |            |        |   |

Now we can determine how much feed was on offer over the whole property on each day.

15. Total the Feed on offer for each day by entering the following formula in to cell X3

X3 = SUM(E3:W3)

- 16. Apply the same formula to the rest of Column X
- 17. Now graph the total feed on offer for the property

To graph, highlight data from X3 to X30.

Select the "Insert" tab and add insert a line graph, as shown below.

|          | File     | Home I                    | nsert Pa | ge Layout                 | Formulas            | Data             | Review         | View              | Help         | Acrobat          | ר א⊂ Sear             | ch               |                 |                         |          |          |        |            |                 |           |         |          |        |                      |             |
|----------|----------|---------------------------|----------|---------------------------|---------------------|------------------|----------------|-------------------|--------------|------------------|-----------------------|------------------|-----------------|-------------------------|----------|----------|--------|------------|-----------------|-----------|---------|----------|--------|----------------------|-------------|
|          |          | 12                        |          |                           | l 🗗 (               | 8 🗘              | Smail<br>Scree | rtArt<br>enshot = | 🕂 Get Add    | -ins 🔰           | -                     | b?               | ∭.<br>₩         | P- /%-                  | ٢        |          |        |            | . <u>.</u>      | Ę         |         | 2        |        | A                    |             |
| Pi       | votTable | Recommende<br>PivotTables | d Table  | Pictures Onlin<br>Picture | e Shapes le<br>es * | cons 3D<br>Model | ls +           |                   | \iint My Add | ∙ins • Bin<br>Ma | ng People<br>ps Graph | Recomme<br>Chart | ended<br>Is Z-D | Line                    | Mane Dis | at Chart | 20     | Line Colur | nn Win/<br>Loss | Slicer Ti | imeline | Link Co  | mment  | Text Hea<br>Box & Fo | der<br>oter |
| <b>`</b> |          | Tables                    |          |                           | Illu                | strations        |                |                   |              | Add-ins          |                       |                  |                 | $\sim   \sim$           |          |          | ~/     | Sparkli    | nes             | Filte     | rs i    | Links Co | mments |                      |             |
| x        | 3        | • =                       | x v      | f <sub>x</sub> =SUM       | I(E3:W3)            |                  |                |                   |              |                  |                       |                  |                 | $\simeq$                |          |          | $\sim$ |            |                 |           |         |          |        |                      |             |
|          |          |                           |          |                           |                     | - 1              | - 1            |                   |              |                  |                       |                  |                 |                         | _        |          |        | -          | -               | - 1       |         |          |        |                      |             |
|          | A        | 10                        | L        | D                         | E                   | F                | 5104           | H 5104            | E104         | 5104             | K 5104                | L                |                 | /                       |          |          |        | K 5104     | 5               | E104      | 5104    | V        | W 5104 | X                    |             |
| -        | FARM     | ID                        |          |                           | 5184                | 5184             | 5184           | 5184              | 5184         | 5184             | 5184                  | 5184             |                 | -                       |          |          |        | 5184       | 5184            | 5184      | 5184    | 5184     | 5184   |                      |             |
| 2        | PAUDO    | CK ID                     |          | 0.0 /0.0 /0.000           | 132380              | 132387           | 132388         | 132389            | 132390       | 132391           | 132392                | 132393           | 132 3-D         | Line                    |          |          |        | 132399     | 132400          | 132401    | 132402  | 132403   | 132411 | 407050               |             |
| 3        | CIDO     | 100                       | 20190404 | 04/04/2019                | 0000                | 31194            | 4188           | 0070              | 7448         |                  | 3229                  | 6007             |                 | <b></b>                 |          |          |        | 2010       | 34725           |           | 23240   | 0.00     | 407    | 12/050               |             |
| 4        | CIDO     | 100                       | 20190409 | 09/04/2019                | 8086                | 8671             | 1496           | 2973              | 3451         | 61               | 1139                  | 6007             | - 1 1           |                         |          |          |        | 3010       | 8393            | 8082      | 5150    | 366      | 107    | 86128                |             |
| 5        | CIDO     | 100                       | 20190414 | 14/04/2019                |                     |                  |                |                   |              |                  |                       | 26160            |                 |                         |          |          |        |            |                 |           |         |          |        | 46189                |             |
| 0        | CIDO     | 100                       | 20190419 | 19/04/2019                |                     |                  |                |                   |              |                  |                       | 60.777           | 2-D             | Area                    |          |          |        |            | 0000            | 70.05     |         | 0.04     |        | 0                    |             |
| -        | CIDO     | 100                       | 20190424 | 24/04/2019                | 8124                | ///6             | 1493           | 3096              | 3441         | 65               | 1039                  | 6077             | - 4 L           |                         | <u> </u> |          |        | 3036       | 8557            | 7805      | 4641    | 391      | 114    | 82921                |             |
| 8        | CIDO     | 100                       | 20190429 | 29/04/2019                |                     | 45004            | 4555           | 0004              | 0047         |                  |                       |                  |                 | $\triangleleft \bigvee$ |          |          |        | 6074       | 0.000           |           |         |          | 07     | 0                    |             |
| 9        | CIDO     | 100                       | 20190504 | 04/05/2019                |                     | 15824            | 1555           | 3801              | 9017         |                  |                       |                  | 3.0             | A                       |          |          |        | 6071       | 9632            | 18118     | 5547    |          | 8/     | 118185               |             |
| 10       | CIDO     | 100                       | 20190509 | 09/05/2019                | //12                | 6031             | 1410           | 2946              | 3291         | 63               | 955                   | 5679             | 2 5-0           | Area                    |          |          |        | 3042       | /952            | 7289      | 4235    | 370      | 112    | /6052                |             |
| 11       | CIDO     | too                       | 20190514 | 14/05/2019                | 10165               | 14/99            | 2521           | 2337              | 3/1/         | 36               | 1413                  | 8252             | -1 6            | $\land \sim$            |          | 1        |        | 4655       | 12581           | 6350      | /125    | 454      | 53     | 112384               |             |
| 12       | cibo     | too                       | 20190519 | 19/05/2019                | 9365                | 8191             | 1576           | 3697              | 3981         | 70               | 1172                  | 6273             |                 | ም 🔽                     |          | 1        |        | 3464       | 9052            | 9208      | 4722    | 396      | 120    | 91379                |             |
| 13       | cibo     | too                       | 20190524 | 24/05/2019                | 8865                | 8047             | 1557           | 3705              | 3577         | 70               | 1085                  | 6637             | 2               |                         |          |          |        | 3449       | 10176           | 8673      | 4891    | 410      | 121    | 91004                |             |
| 14       | cibo     | too                       | 20190529 | 29/05/2019                | 23269               |                  |                |                   |              |                  |                       |                  | 2               | More Line C             | .harts   |          |        |            |                 |           |         |          |        | 23269                |             |
| 15       | cibo     | too                       | 20190603 | 03/06/2019                | 8339                | 5402             | 1337           | 3331              | 3127         | 64               | 913                   | 5504             | 2369            | 6401                    | 4166     | 7362     | 2821   | 2906       | 7654            | 6763      | 3936    | 366      | 115    | 72876                |             |
| 16       | cibo     | too                       | 20190608 | 08/06/2019                | 49074               | 26047            | 3973           | 11469             | 11149        |                  |                       | 25645            |                 |                         |          | 33327    |        |            |                 | 21595     |         | 966      |        | 183245               |             |
| 17       | cibo     | foo                       | 20190613 | 13/06/2019                | 36800               |                  |                |                   |              |                  |                       |                  | 14447           | 29043                   | 18981    |          | 23263  |            |                 | 24151     |         |          |        | 146685               |             |
| 18       | cibo     | foo                       | 20190618 | 18/06/2019                | 6924                | 19851            | 3400           | 10087             | 7537         | 81               | 2610                  | 15159            | 4674            | 16821                   | 6497     | 25517    | 10188  | 5101       | 8256            | 15759     | 12503   | 525      | 151    | 171641               |             |
| 19       | cibo     | foo                       | 20190623 | 23/06/2019                | 44448               |                  |                |                   |              | 112              |                       |                  | 15311           | 32147                   | 20651    |          |        | 8437       |                 |           |         | 831      |        | 121937               |             |
| 20       | cibo     | foo                       | 20190628 | 28/06/2019                | 24177               | 34601            | 6909           | 18969             | 15205        | 104              | 5057                  | 29765            | 10840           | 24989                   | 14657    | 47413    | 17917  | 10272      | 24863           | 27181     | 25461   | 739      | 204    | 339323               |             |
| 21       | cibo     | foo                       | 20190703 | 03/07/2019                | 15489               | 27005            | 6614           | 19266             | 14950        | 94               | 4459                  | 27352            | 8889            | 20759                   | 9378     | 47874    | 13036  | 9780       | 17063           | 23732     | 24374   | 628      | 178    | 290920               |             |
| 22       | cibo     | foo                       | 20190706 | 06/07/2019                | 44324               |                  |                |                   |              | 112              |                       |                  | 15221           | 32082                   | 20508    |          |        | 8352       |                 |           |         | 830      |        | 121429               |             |
| 23       | cibo     | foo                       | 20190708 | 08/07/2019                | 19417               | 32190            | 7650           | 21204             | 17686        | 93               | 5223                  | 32009            | 9980            | 22211                   | 9564     | 53907    | 16158  | 11360      | 19989           | 26561     | 27747   | 669      | 181    | 333799               |             |
| 24       | cibo     | foo                       | 20190713 | 13/07/2019                |                     |                  |                |                   |              |                  |                       |                  |                 |                         |          |          |        |            |                 |           |         |          |        | 0                    |             |
| 25       | cibo     | foo                       | 20190718 | 18/07/2019                |                     |                  |                |                   |              |                  |                       |                  |                 |                         |          |          |        |            |                 |           |         |          |        | 0                    |             |
| 26       | cibo     | foo                       | 20190723 | 23/07/2019                |                     |                  |                |                   |              |                  |                       |                  |                 |                         |          |          |        |            |                 |           |         |          |        | 0                    |             |
| 27       | cibo     | foo                       | 20190728 | 28/07/2019                | 29629               | 38234            | 10044          | 24884             | 16966        | 83               | 7007                  | 44025            | 19994           | 30462                   | 18255    | 65913    | 19747  | 12334      | 21940           | 36065     | 36009   | 790      | 188    | 432569               |             |
| 28       | cibo     | foo                       | 20190802 | 02/08/2019                |                     |                  |                |                   |              |                  |                       |                  |                 |                         |          |          |        |            |                 |           |         |          |        | 0                    |             |
| 29       | cibo     | foo                       | 20190807 | 07/08/2019                | 48748               | 55531            | 9480           | 25907             | 18439        | 102              | 7593                  | 41406            | 22772           | 38466                   | 24495    | 71782    | 31903  | 12413      | 33694           | 37821     | 37769   | 904      | 222    | 519447               |             |
| 30       | cibo     | foo                       | 20190812 | 12/08/2019                | 46803               | 55232            | 9746           | 25109             | 19611        | 90               | 8011                  | 44304            | 22073           | 37359                   | 25277    | 71029    | 33866  | 12769      | 27590           | 36285     | 36647   | 783      | 183    | 512767               |             |
| 21       |          |                           |          |                           |                     |                  |                |                   |              |                  |                       |                  |                 |                         |          |          |        |            |                 |           |         |          |        |                      |             |

### Your graph should look something like this.

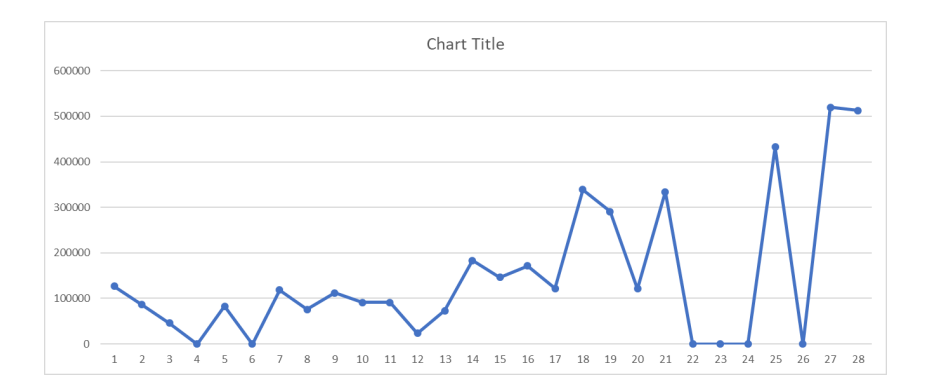

You will notice that the labels on the horizontal axis (x axis) are sequential numbers and not the date on which the data was collected.

You need to add the dates to the horizontal axis.

### 18. Add dates to horizontal axis

Click on your graph, right click and select "Select Data".

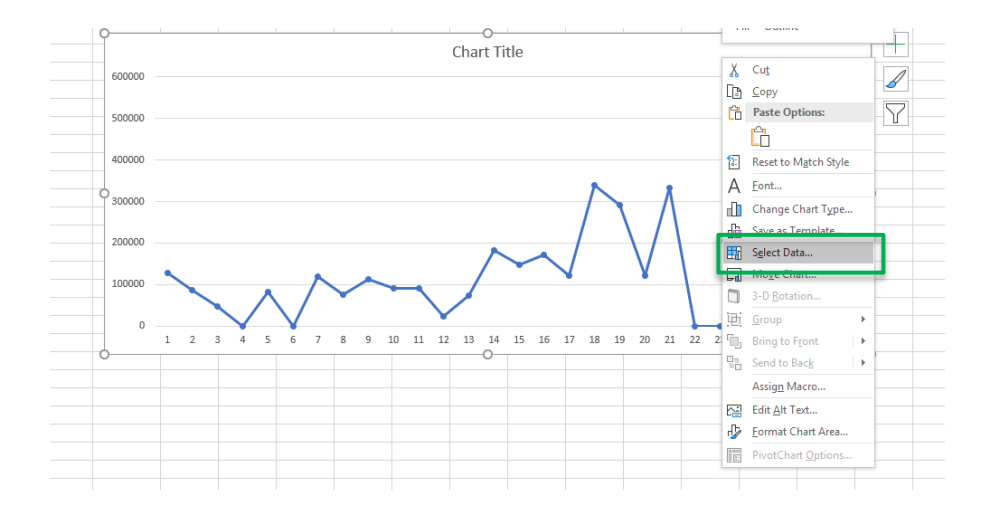

In the pop up window select "Edit"

| Select Data Source                               |                       |             | ?   | $\times$ |
|--------------------------------------------------|-----------------------|-------------|-----|----------|
| Chart <u>d</u> ata range: =Sheet3!\$X\$4:\$X\$31 |                       |             |     | Ť        |
| Switch 1                                         | Row/Column            | Ĵ           |     |          |
| Legend Entries (Series)                          | Herizental (Category) | Axis Labels |     |          |
|                                                  | Ho cair               |             |     |          |
| Series1                                          | 1                     |             |     | ^        |
|                                                  | 2                     |             |     |          |
|                                                  | <b>∠</b> 3            |             |     |          |
|                                                  | ☑ 4                   |             |     |          |
|                                                  | 5                     |             |     | ~        |
| Hidden and Empty Cells                           |                       | ОК          | Car | ncel     |

You can then select your date labels from Column D, by first clicking cell D3 and selecting

"Shift + Ctrl + the down arrow" to include all values below.

Your "**Axis label range**" will read something similar to what is below. Click "**OK**" and then click "**OK**" again.

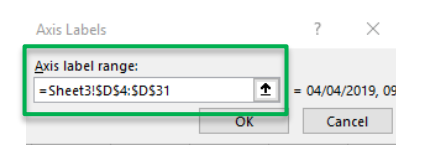

### Your graph will now have a series of dates as the values on the horizontal axis.

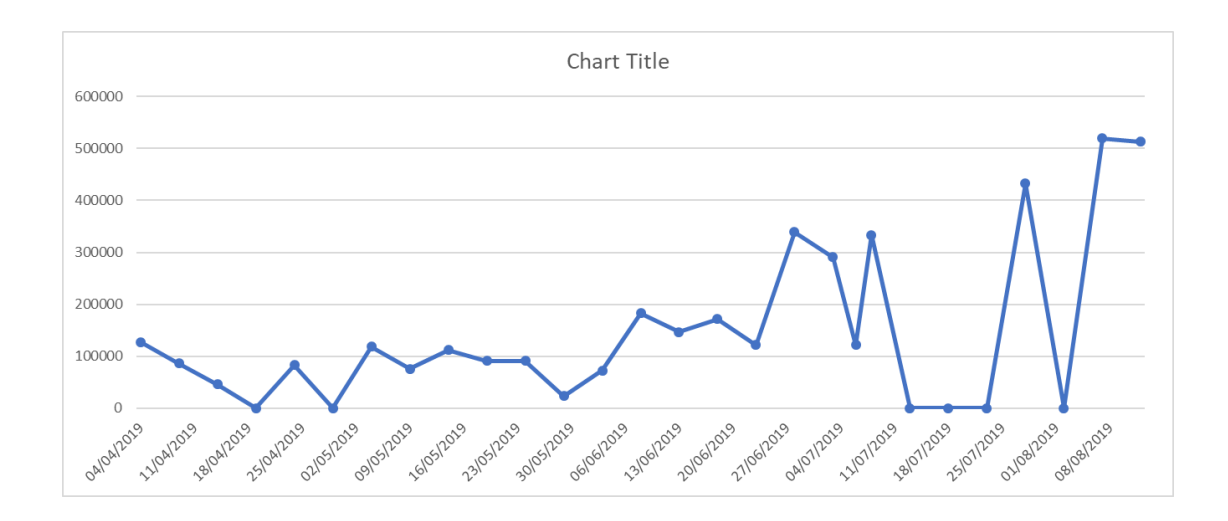

However, excel has automatically set the dates shown and some dates in column D may not be shown.

To make sure all dates are visible **right click** over your **horizontal axis**. Choose the **"Format Axis"** option.

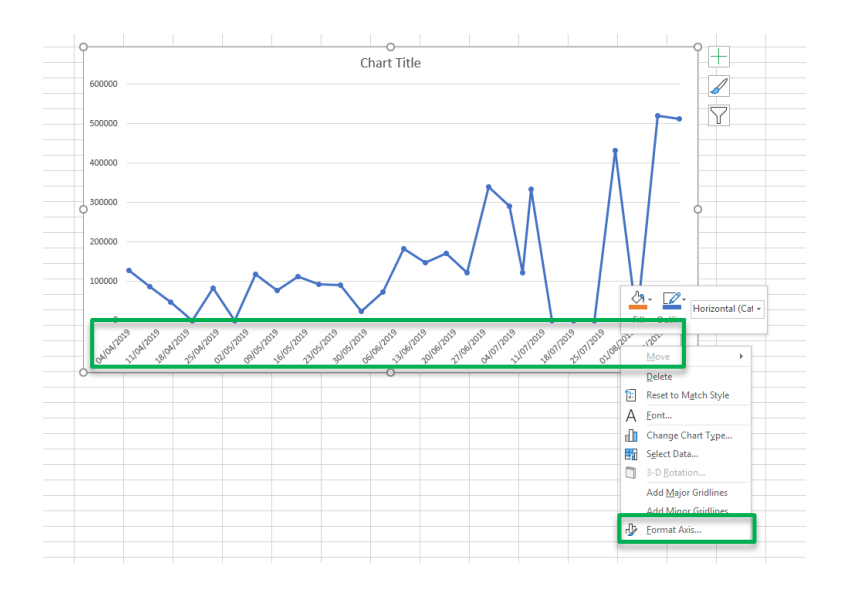

A toolbar will pop up on the right-hand side. Select "Text axis" then close the toolbar.

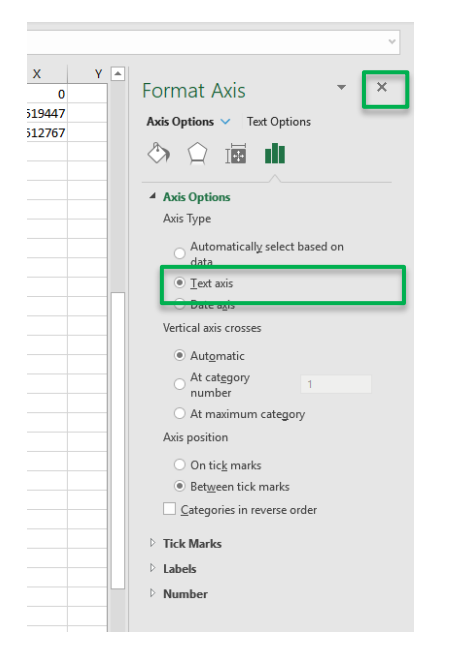

Your graph will now include all the dates in column D.

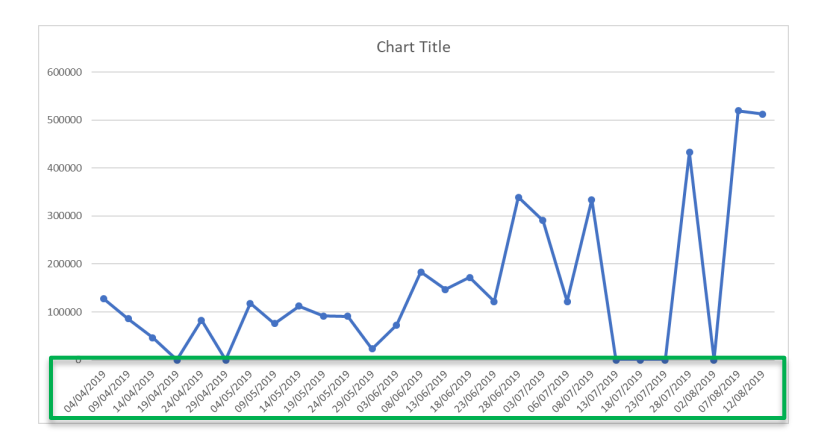

### 19. Add axis titles

Select your graph then select the green "+" at the top right and check "Axis Titles"

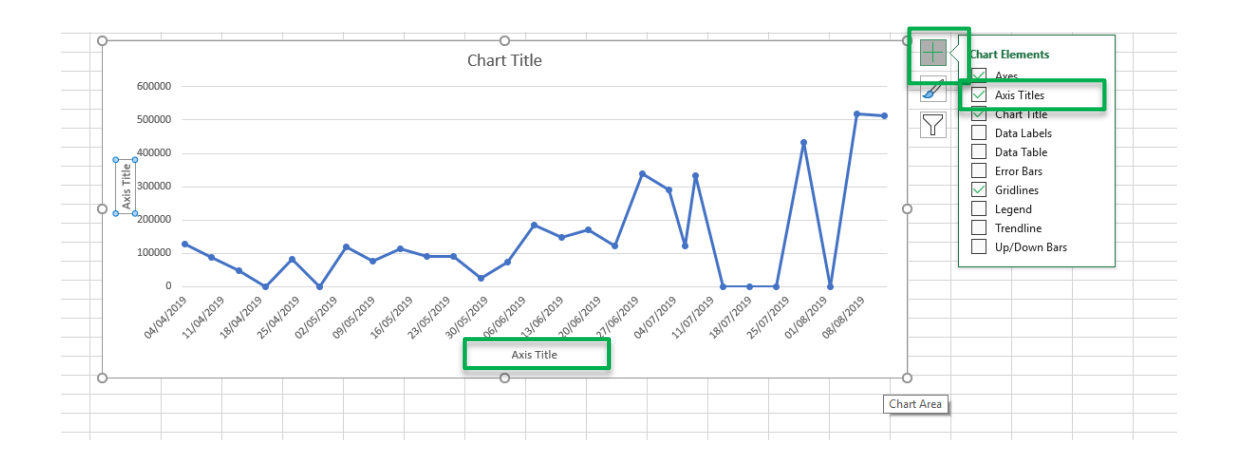

Double click the "Axis Title" for the horizontal axis and type in "Date".

Do the same for the "Axis Title" on the vertical axis but type in "**Total feed on offer** (kgs)".

# Questions

1. What trend can you identify in the data?

The amount of feed on offer over the whole property is increasing over time.

2. What day has the highest total feed on offer recorded? And what is the amount of feed on offer for this day?

07/08/19 - total feed on offer is 519447kgs

3. What is the difference between the total feed on offer at the start to the end of the data collection period?

Total feed on offer on 04/04/2019 = 127050

Total feed on offer on 12/08/2019 = 512767

Difference = 512767 - 127050 = 385717kgs

- 4. Why do some days have a total feed on offer recording of zero?

Cloud cover was high on these days and the satellite was unable to get an image of the paddock.

| NOTES: |  |
|--------|--|
|        |  |
|        |  |
|        |  |
|        |  |
|        |  |
|        |  |
|        |  |
|        |  |
|        |  |
|        |  |
|        |  |
|        |  |
|        |  |